## **How to Perform an ADT Refresh**

## **Description:**

The OnCore and Epic systems support an interface that communicates information about research studies and research subjects. This tip sheet describes how patient demographic information is pulled into OnCore using this interface. To review how to register a new subject in OnCore, please review the guide on the website.

## Functionality

The **Demographic** interface allows Epic to provide OnCore with an up-to-date patient database. As new patients are added to Epic, they are automatically pushed into OnCore, and can be added to research studies in OnCore as needed.

If the subject you are adding does not appear on the bottom of the screen under results, confirm that you have typed in the MRN correctly. If the subject still does not appear click the Clear button, then enter in only the subject's Last Name anWhd Birth Date and hit the Find button. If subject still does not appear perform an ADT Refresh within EPIC.

When a patient has an Emory encounter and an MRN, but you cannot pull the patient up in OnCore, complete an ADT Refresh in EPIC to push the patient MRN into OnCore.

- 1. The research coordinator logs into Epic hyperspace, click the **Patient Station** Button on the toolbar.
- 2. Search for the patient enter the patient's Name/MRN and/or Birth Date.
- 3. Once the patient chart opens, click **Resend Msg** Button on the Patient Station Activity.

| esearch Coordinator - My Studies - |                                        |                                                                                                    |               |
|------------------------------------|----------------------------------------|----------------------------------------------------------------------------------------------------|---------------|
| tudy Accrual                       |                                        | Study Operations                                                                                                    | In Bas        |
| Actively Enrolled Patients         | @ E :                                  | Study Team Review (C)<br>© Report completed: Wed 8/24 08 20 AM                                                       | E : D In I    |
| A See report for details           |                                        | 8 Patients<br>Awaiting Study Team Review 49,357 Awaiting Study Team Review Cutstanding<br>Awaiting Study Team Review | Team My<br>My |
|                                    |                                        | Study Monitor Releases for My Studies                                                                                | Ad<br>@ : Ap  |
| (                                  | Patient Lookup Patient Search Recent I | Patients                                                                                                    | × My<br>Re    |
|                                    | Name/MRN:                              | EPI ID:                                                                                                    | Re            |
|                                    | SSN:<br>Birth date:                    | Zip Code:                                                                                                    | esea          |
|                                    | Phone #:                               | My gatients                                                                                                    | ↓ Inte<br>E   |
|                                    | Find Patient                           | Clear Accent Ca                                                                                                    | ncel          |

## EU OnCore Tip Sheet

**How to Perform an ADT Refresh** 

Version 04/1/23

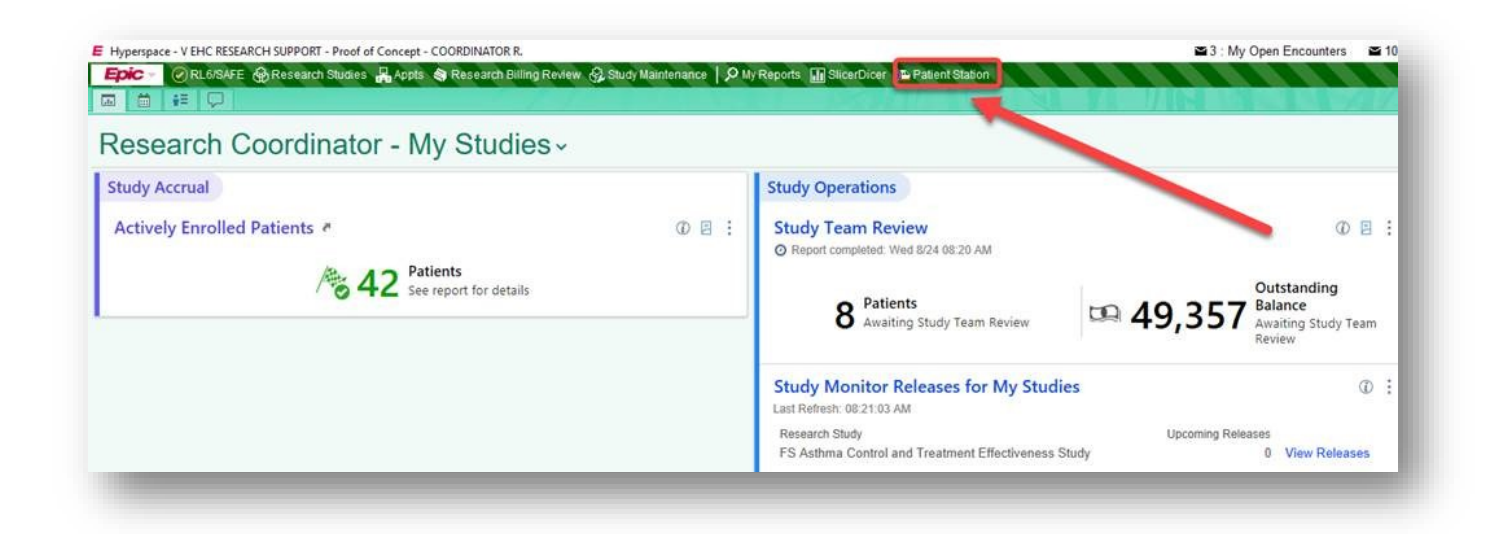

|                                                               | IKI - Proof of Concept - COUKDINATOR K.                                                                                                    |                                                                                 |                                                                                                    | 🖬 3 : My (                             | Open Encounters 10 : Appointm                                  | ent Notrication 1: My                                    | Unsigned Orders 🖬 6 • -                                      | D ×           |
|---------------------------------------------------------------|----------------------------------------------------------------------------------------------------|---------------------------------------------------------------------------------|----------------------------------------------------------------------------------------------------|----------------------------------------|----------------------------------------------------------------|----------------------------------------------------------|--------------------------------------------------------------|---------------|
| pic - ORLE/SAFE BRes                                          | rch Studies 🖁 Appts 🧐 Research Billing Review 🚱                                                                                                    | Study Maintenance   🔎 My Reports 📊                                              | SlicerDicer 👘 Patient Station                                                                                    |                                        |                                                                |                                                          | 🤌 🤣 🖶 Print - 🔒 Sec                                          | ure 🕒 Log O   |
| Adams Re                                                      | earch, Caroline ×                                                                                                    |                                                                                 | and the second second second second second second second second second second second second second second second |                                        |                                                                |                                                          | PROOF OF CONCEPT COORDINATOR R.                              | EpicCare      |
|                                                               | 🕞 🕐 Patient Station                                                                                                    |                                                                                 |                                                                                                    |                                        |                                                                |                                                          |                                                              |               |
|                                                               | Last refreshed: 8/24/2022 8:21:23                                                                                                    | AM                                                                              |                                                                                                    |                                        |                                                                |                                                          |                                                              | (             |
|                                                               | Legend @ Refresh Y Filter Save Setting                                                                                                    | ps 🔹 🛗 Book It 🛛 🖓 Appts 🎽 Review                                               | Resend Msg                                                                                                    |                                        |                                                                |                                                          |                                                              |               |
| Caroline Adams                                                |                                                                                                    |                                                                                 |                                                                                                    |                                        |                                                                |                                                          |                                                              |               |
| Female, 77 y.o., 08/02/1945                                   | ③ Some encounters may be hidden based on t                                                                                                    | he applied filters.                                                             |                                                                                                    |                                        |                                                                |                                                          | Adjust Filters Reset Filters Hid                             | e Message     |
| 404-555-9090                                                  | Encounter Hospital Account Episode                                                                                                    |                                                                                 |                                                                                                    |                                        |                                                                |                                                          | Current +/- 7 Days All 8/24/202                              | 2 - 8/24/2022 |
| LDA: No Active LDA                                            | Encounter Status                                                                                                    | Date Time                                                                       | Location Provider                                                                                                | Pt Cis Reason                          | Account CSN                                                    | Contact #                                                |                                                              |               |
|                                                               |                                                                                                    |                                                                                 |                                                                                                    |                                        |                                                                |                                                          |                                                              |               |
| Agreement: Not on File                                        |                                                                                                    |                                                                                 |                                                                                                    |                                        |                                                                |                                                          |                                                              |               |
| ID-19 Vaccine: Unknown                                        |                                                                                                    |                                                                                 |                                                                                                    |                                        |                                                                |                                                          |                                                              |               |
| esearch Participant                                           |                                                                                                    |                                                                                 | There's no data availa!                                                                                          | ble for this tab with the current filt | er settings.                                                   |                                                          |                                                              |               |
| sion Location: None                                           |                                                                                                    |                                                                                 |                                                                                                    |                                        |                                                                |                                                          |                                                              |               |
| Onc Tx Location: None                                         |                                                                                                    |                                                                                 |                                                                                                    |                                        |                                                                |                                                          |                                                              |               |
| Susana Ajoy Alfonso, MD                                       |                                                                                                    |                                                                                 |                                                                                                    |                                        |                                                                |                                                          |                                                              |               |
| Fire General                                                  | All encounters loaded                                                                                                    |                                                                                 |                                                                                                    |                                        |                                                                |                                                          |                                                              |               |
| ERAGE & FINANCIAL INFO                                        | Demagraphics                                                                                                    |                                                                                 |                                                                                                    |                                        |                                                                |                                                          |                                                              |               |
| antor: P/F - Self (+3)                                        | Demographics                                                                                                    |                                                                                 |                                                                                                    |                                        |                                                                |                                                          |                                                              |               |
| Pay Bal Due: \$0.00                                           | Patient Demographics                                                                                                    |                                                                                 |                                                                                                    |                                        |                                                                |                                                          |                                                              | - * ^         |
| SHOWS                                                         | Female                                                                                                    | ť                                                                               | 57 Executive Park                                                                                                | Verification Status:                   | Verified                                                       |                                                          |                                                              |               |
| All departments                                               | 8/2/1945, 7                                                                                                    | 7 yrs<br>v Alfonso. MD                                                          | Atlanta Georgia 30329<br>404-555-9090 (H)                                                                        |                                        |                                                                |                                                          |                                                              |               |
|                                                               |                                                                                                    |                                                                                 | aroline.adams@emoryhealthcare.org                                                                                |                                        |                                                                |                                                          |                                                              |               |
| nission Date: None                                            | SSN: xxx-4321                                                                                                    |                                                                                 |                                                                                                    |                                        |                                                                |                                                          |                                                              |               |
| nission Date: None<br>Gaps: 08 21                             | SSN: xxx-xx-4321                                                                                                    |                                                                                 | 1234@emoryhealthcare.org                                                                                         |                                        |                                                                |                                                          |                                                              |               |
| nission Date: None<br>e Gaps: <b>0</b> 8 <u>0</u> 1<br>: None | SSN: xxx-xx-4321                                                                                                    |                                                                                 | 1234@emoryhealthcare.org                                                                                         |                                        |                                                                |                                                          |                                                              |               |
| iission Date: None<br>9 Gaps: ● 8 ② 1<br>: None               | 55%: xxx+xx+321                                                                                                    |                                                                                 | 1234@emoryhealthcare.org                                                                                         |                                        |                                                                |                                                          |                                                              |               |
| mission Date: None<br>e Gaps: • 8 ② 1<br>s: None              | Sh: xxxx421                                                                                                    | Relationship                                                                    | 1234@emoryhealthcare.org                                                                                         | Service Area                           | Verification Status                                            | Prof Acet Bal                                            | Hosp Acct Bal                                                | - *           |
| mission Date: None<br>re Gaps: • 8 (2)1<br>s: None            | Shi: xxxxx421     Shi: xxxxx421     Cuarantors     Cuarantors     Type     Topo00956 - ADAMS     Personal/7                                                                                                    | Relationship<br>amily Self                                                      | 1234@emoryhealthcare.org<br>Account Status                                                                       | Service Area<br>EH                     | Verification Status<br>Verified                                | Prof Acct Bal<br>0.00                                    | Hosp Acct 8al<br>0.00                                        | - *           |
| mission Date: None<br>re Gaps: ● 8 ②1<br>≋: None              | 55% xxxx-422                                                                                                    | Relationship<br>'amily Self<br>'amily Self                                      | 1234@emoryhealthcare.org Account Status                                                                          | Service Area<br>EH<br>ERX              | Verification Status<br>Verified<br>New                         | Prof Acct Bal<br>0.00<br>0.00                            | Hosp Acct Bal<br>0.00<br>0.00                                | - *           |
| ission Date: None<br>6 aps: ●8 ②1<br>: None                   | SPE 2000-422     SPE 2000-422     SPE 2000-42     SPE 2000-42     SPE 200 | Relationship<br>Setf<br>amily Setf<br>onn Setf                                  | 1234@emoryhealthcare.org Account Status                                                                          | Service Area<br>BH<br>ERX<br>EM        | Verification Status<br>Verified<br>New                         | Prof Acct Bal<br>0.00<br>0.00                            | Hosp Act Bal<br>0.00<br>0.00                                 | - «           |
| ission Date: None<br>6 aps: ●8 ②1<br>: None                   | Stric xxxxx421           m: Available Guarantors           Guarantor           T0000056-ADAMS           Pesson/T           N0000027-ADAMS           Pesson/T           N0000024-AC/TR2020THER           RestARC(ARCUNE)           RestARC(ARCUNE)           N0000024-AC/TR2020THER           RestARC(ARCUNE)           RestARC(ARCUNE)                                                                                                    | Namity Self<br>Self<br>Self<br>Self<br>Opp Self<br>Oppd CSNA Self               | Account Status                                                                                                   | Service Area<br>BH<br>BRX<br>BH<br>BH  | Verification Status<br>Verified<br>New<br>New<br>New           | Prof Acct Bal<br>0.00<br>0.00<br>0.00<br>0.00            | Hosp Acct Bal<br>0.00<br>0.00<br>0.00<br>0.00                | - *           |
| mission Date: None<br>e cap:: ●8 ②1<br>:: None                | Available Guaranters     Counters     Counters     C | Relationship<br>famity Self<br>famity Self<br>omp Self<br>oyed CRNA Self        | 1234@emoryheathcare.org                                                                                          | Service Area<br>BH<br>ERX<br>BH<br>BH  | Verification Status<br>Verified<br>New<br>New<br>New           | Prof Acct Bal<br>0.00<br>0.00<br>0.00<br>0.00            | Hosp Act Bal<br>0:00<br>0:00<br>0:00<br>0:00                 | - «           |
| ámission Date: None<br>re Gap: € 8 01<br>I:: None             | SPE 200-422     SPE 200-422     SPE 200-42     SPE 200-42     SPE 200-42 | Relationship<br>Self<br>family Self<br>iomp Self<br>oyed CNNA Self<br>Subsorber | 1234@emoryheathcascorg Account Status                                                                            | Service Area<br>EH<br>EX<br>EH<br>EM   | Verification Status<br>Verified<br>New<br>New<br>New<br>Eff To | Prof Acct Bal<br>0.00<br>0.00<br>0.00<br>0.00<br>Verific | Hosp Act Bat<br>0.00<br>0.00<br>0.00<br>0.00<br>0.00<br>0.00 | ~ ~           |

- 4. The Resend Msg button sends a message to OnCore to refresh the patient in OnCore.
- 5. Go back into OnCore and look up the subject again, and the patient will be there.